## オンデマンドクリアーホルダー 注意事項

## for DocuCentre / ApeosPort [03]

下記の富士ゼロックス社製プリンタにおける「プリンタドライバの設定手順」と「転写出力調整の手順」をご案内いたします。 詳細につきましては、富士ゼロックス社または販売代理店へお問い合わせください。 · DocuCentre-VI / ApeosPort-VI C7771 / C6671 / C5571 / C4471 / C3371 / C2271

## ■プリンタドライバの設定手順

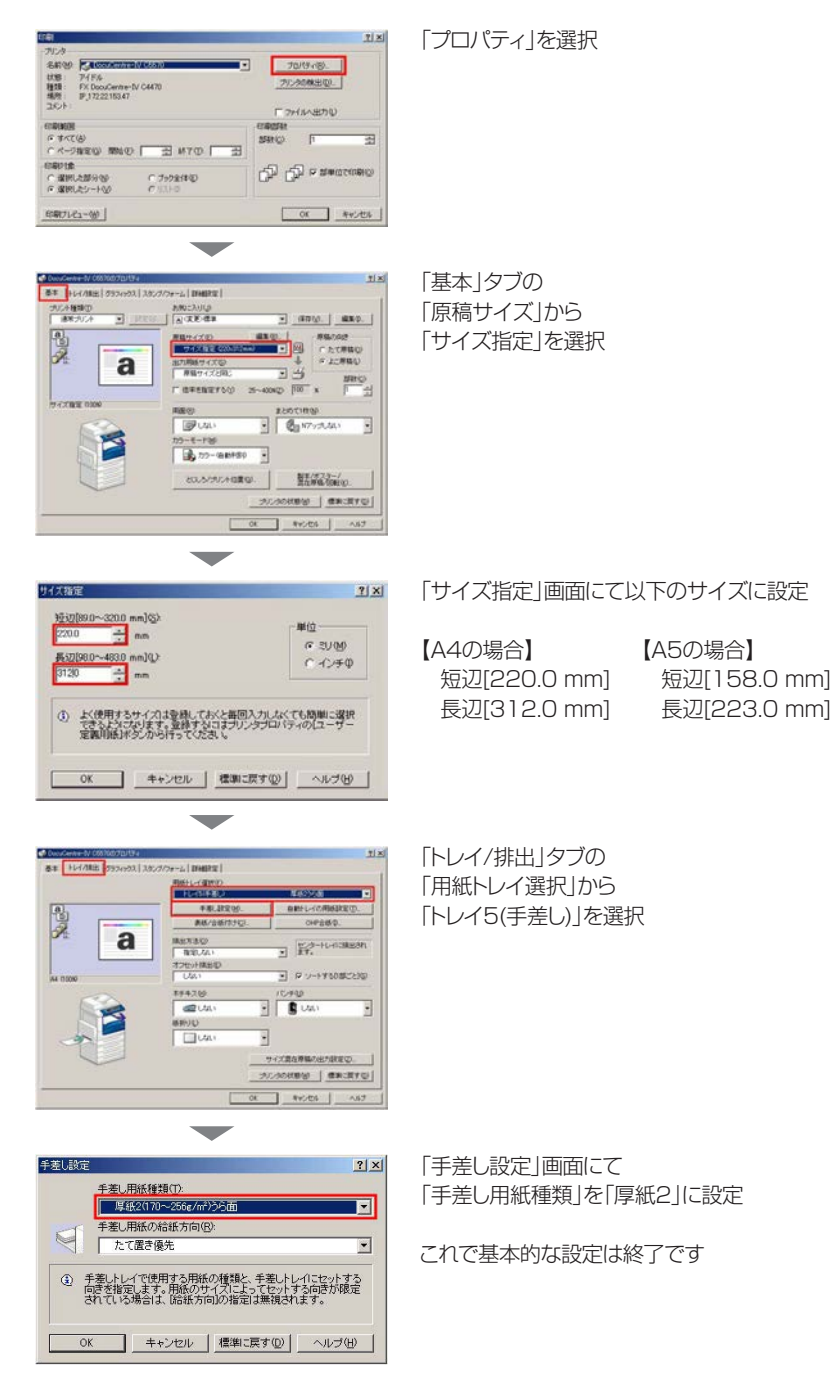

転写出力の調整は次ページをご参照ください

## NAKAGAWA MFG. CO., LTD.

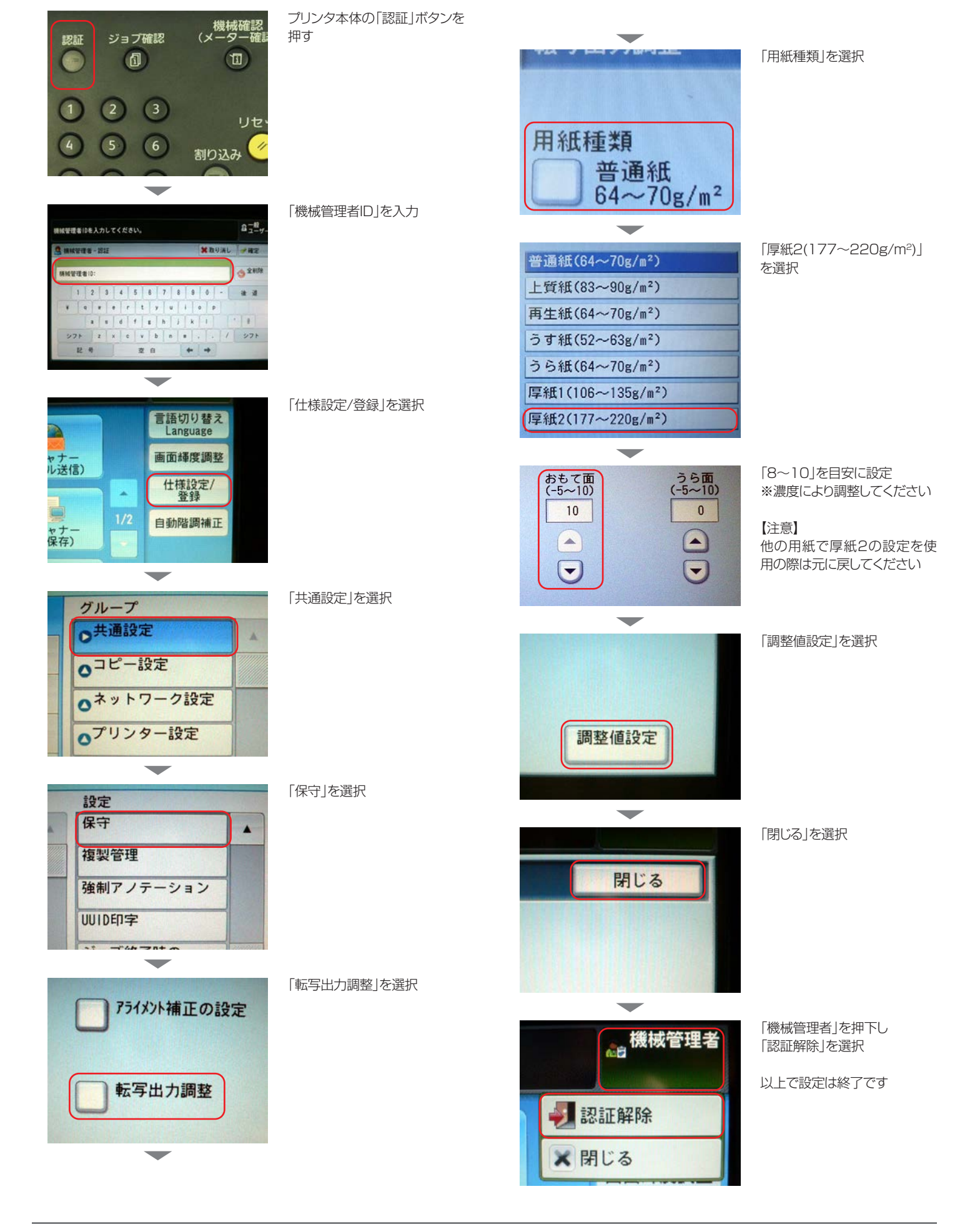